## Windows

## Locking a user out of a Bitlocker-enabled computer via RMM or ScreenConnect

To lock a user out of their system remotely, use the following commands via your RMM.

reg delete HKEY\_LOCAL\_MACHINE\SECURITY\CACHE /va /f manage-bde -forcerecovery C: shutdown -r -t 0 -f

Command 1: Remove cached domain credentials from the registry Command 2: Force Bitlocker recovery on reboot (recovery key entry screen) Command 3: Force restart immediately

Unique solution ID: #1154 Author: n/a Last update: 2024-08-01 18:45